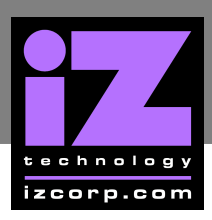

# **RADAR II MOTHERBOARD** CMOS SETUP \_\_\_\_\_

# **EF CORP MOTHERBOARD BIOS SETTINGS**

Immediately after the memory test, press DELETE to enter CMOS SETUP (This must be done on a PC keyboard connected to the back of the RADAR). Note: A 5 Pin DIN to PS/2 adapter will be needed to connect a keyboard.

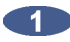

Choose LOAD BIOS DEFAULTS, press ENTER, Y, ENTER to load the default settings.

| >STANDARD CMOS FEATURES<br>>BIOS FEATURES <u>SETUP</u><br>>CHIPSET FEATU<br>>POWER MANAG LOAD BIOS DEFA<br>>PNP/PCL CONFID | >INTEGRATED PERIPHERALS<br>>SUPERVISOR PASSWORD<br>WORD<br>ULTS (Y/N) Y<br>TO DETECTION<br>E SETUP |  |  |  |
|----------------------------------------------------------------------------------------------------|----------------------------------------------------------------------------------------------------|--|--|--|
| >LOAD BIOS DEFAULTS<br>>LOAD SETUP DEFAULTS                                                                                | >EXIT WITHOUT SAVING                                                                               |  |  |  |
| Esc:Quit                                                                                                    | $\uparrow \downarrow \rightarrow \leftarrow$ : Select Item                                         |  |  |  |
| F10 :Save & Exit Setup                                                                                                    | (Shift) F2 : Change Color                                                                          |  |  |  |
| Load BIOS Defaults Except Standard CMOS Setup                                                                              |                                                                                                    |  |  |  |

# **iz support technical memo**

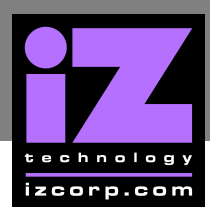

a) Select STANDARD CMOS FEATURES, press ENTER.

- b) Make the following changes:
- DATE (MM:DD:YY) to current date
- TIME (HH:MM:SS) to current time

#### HALT ON to NO ERRORS.

| Date (mm:dd:yy) : T<br>Time (hh:mm:ss) : 1                                                                                              | hu Aug 1<br>5:45:2 | 9 YYY)<br>2 | (    |      |                        |                                   |        |                          |
|----------------------------------------------------------------------------------------------------|--------------------|-------------|------|------|------------------------|-----------------------------------|--------|--------------------------|
| HARD DRIVE                                                                                                    | TYPE               | SIZE        | CYLS | HEAD | PRECOMP                | LANDZ                             | SECTOR | MODE                     |
| Primary Master                                                                                                    | Auto               | 0           | 0    | 0    | 0                      | 0                                 | 0      | Auto                     |
| Primary Slave                                                                                                    | None               | 0           | 0    | 0    | 0                      | 0                                 | 0      |                          |
| Secondary Master                                                                                                    | None               | 0           | 0    | 0    | 0                      | 0                                 | 0      |                          |
| Secondary Slave                                                                                                    | None               | 0           | 0    | 0    | 0                      | 0                                 | 0      |                          |
| Drive A : 1.4M, 3.5<br>Drive B : None<br>Video : EGA/VGA                                                                                | 5 in.              |             |      |      | Bas<br>Extende<br>Othe | e Memory<br>d Memory<br>er Memory | 6      | 640 K<br>4512 K<br>384 K |
| Hait Off: NO Effe                                                                                                    | JIS                |             |      |      |                        | anvieniory                        | C      | 5530 K                   |
| Esc : Quit $\uparrow \downarrow \rightarrow \leftarrow$ : Select ItemPU/PD/+/- : ModifyF10 : Save & Exit Setup(Shift) F2 : Change Color |                    |             |      |      |                        |                                   |        |                          |

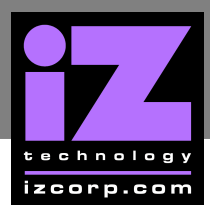

## (3) a) Select **BIOS FEATURES SETUP**, press **ENTER**.

| Virus Warning               | Disabled | Video BIOS Shadow Enabled                                 |
|-----------------------------|----------|-----------------------------------------------------------|
| CPU Internal Cache          | Enabled  | C8000-CBFFF Shadow Disabled                               |
| External Cache              | Enabled  | CC000-CFFFF Shadow Disabled                               |
| Boot Sequence               | C,A,SCSI | D0000-D3FFF Shadow Disabled                               |
| Swap Floppy Drive           | Disabled | D4000-D7FFF Shadow Disabled                               |
| Boot Up Floppy Seek         | Disabled | D8000-DBFFF Shadow Disabled                               |
| Boot Up NumLock Status      | On       | DC000-DFFFF Shadow Disabled                               |
| Memory Parity/ECC Check     | Disabled |                                                           |
| Typematic Rate Setting      | Disabled |                                                           |
| Typematic Rate (Chars/Sec)  | 6        |                                                           |
| Typematic Delay (Msec)      | 250      |                                                           |
| Security Option             | Setup    |                                                           |
| PS/2 Mouse Function Control | Disabled |                                                           |
| PCI/VGA Palette Snoop       | Disabled | ESC : Quit Select Item                                    |
| OS Select For DRAM > 64 MB  | Non-OS2  | F1: HelpPU/PD/+/-: ModifyF5: Old Values(Shift) F2 : Color |
| Report No FDD For Win 95    | Yes      | F6 : Load BIOS Defaults<br>F7 : Load Setup Defaults       |

b) Make the following changes:

BOOT SEQUENCE to C, A, SCSI

#### PS/2 MOUSE FUNCTION CONTROL to DISABLED

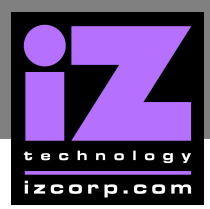

## a) Select CHIPSET FEATURES SETUP, press ENTER.

| Bank 0/1 DRAM Timing      | SDRAM 10 ns      | Auto Detect DIMM/F                                                                      | PCI Clk Enabled                                                       |
|---------------------------|------------------|-----------------------------------------------------------------------------------------|-----------------------------------------------------------------------|
| Bank 2/3 DRAM Timing      | FP/EDO 10 ns     | System EMI Suppot                                                                       | Disabled                                                              |
| Bank 4/5 DRAM Timing      | FP/EDO 70 ns     |                                                                                         |                                                                       |
| Video Cacheable           | Enabled          |                                                                                         |                                                                       |
| System Cacheable          | Enabled          |                                                                                         |                                                                       |
| Memory Hole at 15MB Addr. | Disabled         |                                                                                         |                                                                       |
| AGP Aperture Size         | 64 M             |                                                                                         |                                                                       |
| OnChip USB                | Disabled         |                                                                                         |                                                                       |
|                           | E<br>F<br>F<br>F | SC : Quit<br>1 : Help<br>5 : Old Values<br>6 : Load BIOS Defaul<br>7 : Load Setup Defau | Select Item<br>PU/PD/+/- : Modify<br>(Shift) F2 : Color<br>Its<br>Its |

# b) Change **ONCHIP USB** to **DISABLED**

c) Press ESC to exit.

## a) Select **POWER MANAGEMENT SETUP**, press **ENTER**.

| ACPI Function<br>Power Management<br>PM Control by APM<br>Video Off Option<br>Video Off Method<br>MODEM Use IRQ<br>Soft-Off by PWRBTN | Disabled<br>User Define<br>Yes<br>Always On<br>V/H SYNC+Blank<br>3<br>Delay 4 Sec | Primary INTR<br>IRQ 3 (COM 2)<br>IRQ (4 COM 1)<br>IRQ (5 LPT 2)<br>IRQ 6 (Floppy Disk)<br>IRQ 7 (LPT 1)<br>IRQ 8 (RTC Alarm) | ON<br>Primary<br>Primary<br>Primary<br>Primary<br>Disabled |
|----------------------------------------------------------------------------------------------------|-----------------------------------------------------------------------------------|----------------------------------------------------------------------------------------------------|------------------------------------------------------------|
| ** PM Timers                                                                                                    | **                                                                                | IRQ 9 (IRQ Redir)                                                                                                    | Secondary                                                  |
| HDD Power Down<br>Doze Mode<br>Suspend Mode                                                                                           | Disabled<br>Disabled<br>Disabled                                                  | IRQ 10 (Reserved)<br>IRQ 11 (Reserved)<br>IRQ 12 (PS/2 Mouse)                                                                | Secondary<br>Secondary<br>Primary                          |
| ** PM Events                                                                                                    | **                                                                                | Irq 13 (Coprocessor)                                                                                                    | Primary                                                    |
| VGA<br>LPT & COM<br>HDD & FDD<br>DMA/master                                                                                           | OFF<br>LPT/COM<br>ON<br>OFF                                                       | IRQ 14 (Hard Disk)<br>IRQ 15 (Reserved)                                                                                      | Primary<br>Disabled                                        |
|                                                                                                    | ESC<br>F1<br>F5<br>F6<br>F7                                                       | : Quit<br>: Help PU/<br>: Old Values<br>: Load BIOS Defaults<br>: Load Setup Defaults                                        | Select Item<br>/PD/+/- : Modify<br>(Shift) F2 : Color      |

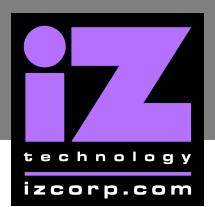

b) Make the following changes:

- ACPI FUNCTION to DISABLED
- VIDEO OFF OPTION to ALWAYS ON

c) Press ESC to exit.

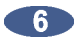

a) Select PNP/PCI CONFIGURATIONS, press ENTER.

| PNP OS Installed                                                                                                    | NO                                                                                                    | PCI Delay Transaction                                                                             | n Enabled                                                    |
|----------------------------------------------------------------------------------------------------|----------------------------------------------------------------------------------------------------|---------------------------------------------------------------------------------------------------|--------------------------------------------------------------|
| <b>Resources Controlled By</b>                                                                                                    | Manual                                                                                                    | PCI IRQ Actived By                                                                                | Level                                                        |
| Reset Configuration Data                                                                                                    | Disabled                                                                                                    |                                                                                                   |                                                              |
|                                                                                                    |                                                                                                    | Assign IRQ for VGA                                                                                | Enabled                                                      |
| IRQ 3 Assigned to<br>IRQ 4 Assigned to<br>IRQ 5 Assigned to<br>IRQ 7 Assigned to<br>IRQ 9 Assigned to<br>IRQ 10 Assigned to<br>IRQ 11 Assigned to<br>IRQ 12 Assigned to<br>IRQ 15 Assigned to<br>DMA 0 Assigned to<br>DMA 1 Assigned to<br>DMA 3 Assigned to<br>DMA 5 Assigned to<br>DMA 6 Assigned to<br>DMA 7 Assigned to | Legacy ISA<br>PCI/ISA PnP<br>Legacy ISA<br>Legacy ISA<br>PCI/ISA PnP<br>PCI/ISA PnP<br>PCI/ISA PnP<br>PCI/ISA PnP<br>PCI/ISA PnP<br>PCI/ISA PnP<br>PCI/ISA PnP<br>PCI/ISA PnP<br>PCI/ISA PnP<br>PCI/ISA PnP<br>PCI/ISA PnP<br>PCI/ISA PnP | PCI 1 Use IRQ No.<br>PCI 2 Use IRQ No.<br>PCI 3 Use IRQ No.<br>PCI 4 Use IRQ No.                  | Auto<br>Auto<br>Auto<br>Auto                                 |
|                                                                                                    | E<br>F<br>F<br>F                                                                                                    | ESC : Quit<br>F1 : Help<br>F5 : Old Values<br>F6 : Load BIOS Defaults<br>F7 : Load Setup Defaults | Select Item<br>PU/PD/+/- : Modify<br>(Shift) F2 : Color<br>s |

b) Make the following changes:

- RESOURCES CONTROLLED BY to MANUAL
- IRQ-5 ASSIGNED to, LEGACY ISA
- IRQ-9 ASSIGNED to, PCI/ISA PNP
- IRQ-14 ASSIGNED to, PCI/ISA PNP
- IRQ-15 ASSIGNED to, PCI/ISA PNP

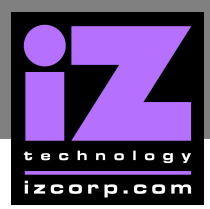

### a) Select INTEGRATED PERIPHERALS, press ENTER.

| On Chip IDE Channel       | Enabled  | Onboard FDC Controller                                                                                | Enabled                                              |
|---------------------------|----------|----------------------------------------------------------------------------------------------------|------------------------------------------------------|
| IDE Primary Master PIO    | Auto     | Onboard UART 1                                                                                        | 3F8 / IRQ 4                                          |
| IDE Primary Slave PIO     | Auto     | Onboard UART 2                                                                                        | 2E8 / IRQ 3                                          |
| IDE Primary Master UDMA   | Auto     | Onboard UAT 2 Mode                                                                                    | Standard                                             |
| IDE Primary Slave UDMA    | Auto     |                                                                                                    |                                                      |
| OnChip IDE Second Channel | Disabled |                                                                                                    |                                                      |
|                           |          | Onboard Parallel Port                                                                                 | 378 / IRQ 7                                          |
|                           |          | Parallel Port Mode                                                                                    | Normal                                               |
| IDE HDD Block Mode        | Disabled |                                                                                                    |                                                      |
| Init Display First        | PCI Slot |                                                                                                    |                                                      |
|                           |          | ESC : Quit<br>F1 : Help PU/<br>F5 : Old Values<br>F6 : Load BIOS Defaults<br>F7 : Load Setup Defaults | Select Item<br>PD/+/- : Modify<br>(Shift) F2 : Color |

b) Make the following changes:

- IDE PRIMARY MASTER UDMA to AUTO
- IDE PRIMARY SLAVE UDMA to AUTO
- ON CHIP IDE SECOND CHANNEL to DISABLED

c) Press ESC to exit.

8 Select SAVE & EXIT SETUP, press ENTER, Y, ENTER to save and boot RADAR.

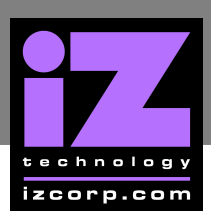

# **MATSONIC MOTHERBOARD BIOS SETTINGS**

Immediately after the memory test, press DELETE to enter CMOS SETUP (This must be done on a PC keyboard connected to the back of the RADAR). Note: A 5 Pin DIN to PS/2 adapter will be needed to connect a keyboard.

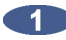

Select LOAD BEST PERFORMANCE DEFAULTS, press ENTER, Y, ENTER to load the default settings.

| >STANDARD CMOS FEATURES<br>>BIOS FEATURES SETUP                    | >INTEGRATED PERIPHERALS<br>>SUPERVISOR PASSWORD         |  |  |  |
|--------------------------------------------------------------------|---------------------------------------------------------|--|--|--|
| >CHIPSET FEATURES SE<br>>POWER MANAGEMENT<br>>PNP/PCI CONFIGURATIO | FAULTS (Y/N) Y DETECTION                                |  |  |  |
| >LOAD BEST PERFORMANCE DEFAULTS<br>>LOAD SETUP DEFAULTS            | >EXIT WITHOUT SAVING                                    |  |  |  |
| Esc:Quit                                                           | $\uparrow \downarrow  ightarrow \epsilon$ : Select Item |  |  |  |
| F10 : Save & Exit Setup                                            | (Shift) F2 : Change Color                               |  |  |  |
| Load BIOS Defaults Except Standard CMOS Setup                      |                                                         |  |  |  |

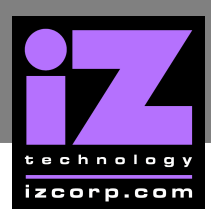

a) Select STANDARD CMOS FEATURES, press ENTER.

b) Make the following changes:

- DATE (MM:DD:YY) to current date
- TIME (HH:MM:SS) to current time

#### HALT ON to NO ERRORS.

| Date (mm:dd:yy) : T<br>Time (hh:mm:ss) : 1                                                                                | hu Aug 1<br>5:45:2 | 9 YYY)<br>2 | (    |      |                |                      |        |                           |
|----------------------------------------------------------------------------------------------------|--------------------|-------------|------|------|----------------|----------------------|--------|---------------------------|
| HARD DISKS                                                                                                    | TYPE               | SIZE        | CYLS | HEAD | PRECOMP        | LANDZ                | SECTOR | MODE                      |
| Primary Master                                                                                                    | User               | 0           | 0    | 0    | 0              | 0                    | 0      | Normal                    |
| Primary Slave                                                                                                    | None               | 0           | 0    | 0    | 0              | 0                    | 0      |                           |
| Secondary Master                                                                                                    | None               | 0           | 0    | 0    | 0              | 0                    | 0      |                           |
| Secondary Slave                                                                                                    | None               | 0           | 0    | 0    | 0              | 0                    | 0      |                           |
| Drive A : 1.4M, 3.5<br>Drive B : None                                                                                     | 5 in.              |             |      |      | Bas<br>Extende | e Memory<br>d Memory |        | 640 K<br>64512 K<br>384 K |
| Video:EGA/VGA<br>Halt On: No Erro                                                                                         | ors                |             |      |      | Tot            | al Memory            | . (    | 65536 K                   |
| Esc : Quit $\uparrow \downarrow \rightarrow \leftarrow$ : Select ItemPU/PD/+/- : ModifyF1 : Help(Shift) F2 : Change Color |                    |             |      |      |                |                      |        |                           |

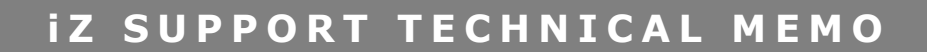

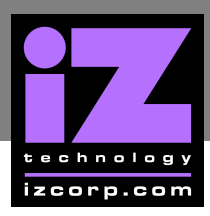

## a) Select BIOS FEATURES SETUP, press ENTER.

| Virus Warning               | Disabled    | Video BIOS Shadow                             | Enabled          |
|-----------------------------|-------------|-----------------------------------------------|------------------|
| CPU Internal Cache          | Enabled     | C8000-CBFFF Shadow                            | Disabled         |
| External Cache              | Enabled     | CC000-CFFFF Shadow                            | Disabled         |
| Quick Power On Self Test    | Enabled     | D0000-D3FFF Shadow                            | Disabled         |
| Boot Sequence               | C,A,SCSI    | D4000-D7FFF Shadow                            | Disabled         |
| Swap Floppy Drive           | Disabled    | D8000-DBFFF Shadow                            | Disabled         |
| Boot Up Floppy Seek         | Disabled    | DC000-DFFFF Shadow                            | Disabled         |
| Boot Up NumLock Status      | On          |                                               |                  |
| Boot Up System Speed        | High        |                                               |                  |
| Gate A20 Option             | Fast        |                                               |                  |
| Typematic Rate Setting      | Disabled    |                                               |                  |
| Typematic Rate (Chars/Sec)  | 6           |                                               |                  |
| Typematic Delay (Msec)      | 250         |                                               |                  |
| Security Option             | Setup       |                                               |                  |
| IDE Second Channel Control  | Enabled     |                                               |                  |
| PS/2 Mouse Function Control | Enabled     |                                               |                  |
| PCI/VGA Palette Snoop       | Disabled ES | SC : Quit                                     | Select Item      |
| Assign IRQ For VGA          | Disabled F1 | : Help PU/PE                                  | )/+/- : Modify   |
| OS Select For DRAM > 64 MB  | Non-OS2 F6  | : Load BIOS Defaults<br>: Load Setup Defaults | nint) F2 . CUIUI |

b) Make the following changes:

#### • BOOT SEQUENCE to C, A, SCSI

#### BOOT UP FLOPPY SEEK to DISABLED

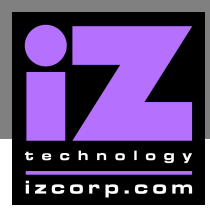

#### a) Select **PNP/PCI CONFIGURATION**, press **ENTER**

| PNP OS Installed                                                                                                    | Yes                                                                                                    | PCI Delay Transaction : Disabled                                                                                            |
|----------------------------------------------------------------------------------------------------|----------------------------------------------------------------------------------------------------|----------------------------------------------------------------------------------------------------|
| <b>Resources Controlled By</b>                                                                                                    | Manual                                                                                                    | PCI Master 0 WS Write : Enabled                                                                                             |
| Reset Configuration Data                                                                                                    | Disabled                                                                                                    |                                                                                                    |
| IRQ 3 assigned to<br>IRQ 4 assigned to<br>IRQ 5 assigned to<br>IRQ 7 assigned to<br>IRQ 9 assigned to<br>IRQ 10 assigned to<br>IRQ 11 assigned to<br>IRQ 12 assigned to<br>IRQ 14 assigned to<br>IRQ 15 assigned to<br>DMA 0 assigned to<br>DMA 1 assigned to<br>DMA 3 assigned to<br>DMA 5 assigned to<br>DMA 6 assigned to<br>DMA 7 assigned to | Legacy ISA<br>PCI/ISA PnP<br>Legacy ISA<br>Legacy ISA<br>PCI/ISA PnP<br>PCI/ISA PnP<br>PCI/ISA PnP<br>PCI/ISA PnP<br>PCI/ISA PnP<br>PCI/ISA PnP<br>PCI/ISA PnP<br>PCI/ISA PnP<br>PCI/ISA PnP<br>PCI/ISA PnP | PCI IRQ Actived By : Edge<br>PCI IDE Map To : PCI - Auto<br>Primary IDE INT# : A<br>Secondary IDE INT# : B                  |
|                                                                                                    | E<br>F<br>F                                                                                                    | SC : QuitSelect Item1 : HelpPU/PD/+/- : Modify5 : Old Values(Shift) F2 : Color6 : Load BIOS Defaults7 : Load Setup Defaults |

b) Make the following changes:

- RESOURCES CONTROLLED BY to MANUAL
- IRQ-4 ASSIGNED to, PCI/ISA PNP
- IRQ-5 ASSIGNED to, LEGACY ISA
- IRQ-14 ASSIGNED to, PCI/ISA PNP
- IRQ-15 ASSIGNED to, PCI/ISA PNP

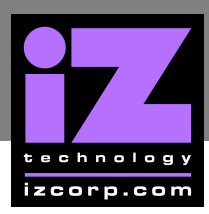

| On Chip IDE Channel<br>On Chip IDE Second Channel<br>IDE Prefetch Mode<br>IDE HDD Block Mode<br>IDE Primary Master PIO<br>IDE Primary Slave PIO | Enabled<br><b>Disabled</b><br>Disabled<br>Disabled<br>Auto<br>Auto |                                                                                                    |
|----------------------------------------------------------------------------------------------------|--------------------------------------------------------------------|----------------------------------------------------------------------------------------------------|
| IDE Primary Master UDMA<br>IDE Primary Slave UDMA                                                                                               | Disabled<br>Disabled                                               |                                                                                                    |
| Onboard FDD Controller<br>Onboard Serial Port 1<br><b>Onboard Serial Port 2</b><br>Onboard Parallel Port<br>Onboard Parallel Mode               | Enabled<br>COM1/3E8<br><b>COM3/3E8</b><br>378/IRQ<br>SPP           |                                                                                                    |
| IR Function                                                                                                    | Unused                                                             | ESC :QuitSelect ItemF1 :HelpPU/PD/+/- : ModifyF5 :Old Values(Shift) F2 : ColorF6 :Load BIOS DefaultsF7 :Load Setup Defaults |

b) Make the following changes:

#### ONCHIP IDE SECOND CHANNEL to DISABLED

#### • ONBOARD SERIAL PORT 2 to COM3/3E8

c) Press ESC to exit.

6 Select SAVE & EXIT SETUP, press ENTER, Y, ENTER to save and boot RADAR.

END of CMOS setup for Matsonic motherboard.